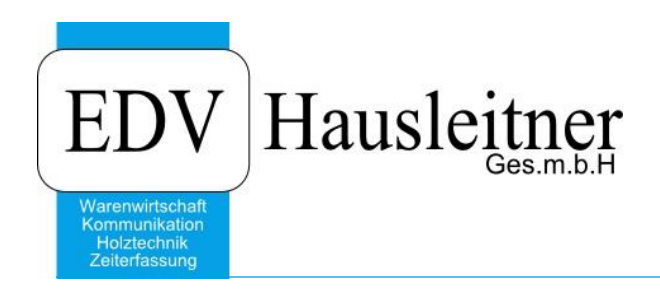

# BELEGERFASSUNG

WAWI21 zu WAWI Version 4.1.5

EDV Hausleitner GmbH Bürgerstraße 66, 4020 Linz Telefon: +43 732 / 784166, Fax: +43 1 / 8174955 1612 Internet: http://www.edv-hausleitner.at, E-Mail: info@edv-hausleitner.at

### Disclaimer

Die in den Unterlagen enthaltenen Angaben und Daten können ohne vorherige Ankündigung geändert werden. Die in den Beispielen verwendeten Namen von Firmen, Organisationen, Produkten, Domänennamen, Personen, Orten, Ereignissen sowie E-Mail-Adressen sind frei erfunden. Jede Ähnlichkeit mit tatsächlichen Firmen, Organisationen, Produkten, Personen, Orten, Ereignissen, E-Mail-Adressen und Logos ist rein zufällig. Die Benutzer dieser Unterlagen sind verpflichtet, sich an alle anwendbaren Urgeberrechtsgesetze zu halten. Unabhängig von der Anwendbarkeit der entsprechenden Urheberrechtsgesetze darf ohne ausdrückliche schriftliche Genehmigung seitens EDV-Hausleitner GmbH kein Teil dieses Dokuments für irgendwelche Zwecke vervielfältigt werden oder in einem Datenempfangssystem gespeichert oder darin eingelesen werden.

Es ist möglich, dass die EDV-Hausleitner GmbH Rechte an Patenten, bzw. angemeldeten Patenten, an Marken, Urheberrechten oder sonstigem geistigen Eigentum besitzt, die sich auf den fachlichen Inhalt des Dokuments beziehen. Das Bereitstellen dieses Dokuments gibt Ihnen jedoch keinen Anspruch auf diese Patente, Marken, Urheberrechte oder auf sonstiges geistiges Eigentum.

Andere in diesem Dokument aufgeführte Produkt- und Firmennamen sind möglicherweise Marken der jeweiligen Eigentümer.

Änderungen und Fehler vorbehalten. Jegliche Haftung aufgrund der Verwendung des Programms wie in diesem Dokument beschrieben, wird seitens EDV-Hausleitner GmbH ausgeschlossen.

© 2019 EDV-Hausleitner GmbH

# **I**NHALTSVERZEICHNIS

| 1. VC | OR DER VERWENDUNG              | 4  |
|-------|--------------------------------|----|
|       |                                |    |
| 1.1   | PFAD UND DATEINAMEN EINSTELLEN | 6  |
| 1.2   | EINGANGSBELEGE BUCHEN          | 10 |
| 1.3   | BUCHEN                         | 11 |
| 1.4   | ABGESPEICHERTE DOKUMENTE       | 13 |
| 2. BE | EISPIEL                        | 14 |

# 1. Vor der Verwendung

Die Belegerfassung wird mit dem Modul WAWI21 freigeschaltet.

Um die Belegerfassung verwenden zu können, müssen zuerst die Rechte dafür erteilt werden. Öffnen Sie die **Benutzerverwaltung** (Menüpunkt **Administration**) und wählen Sie einen Benutzer aus. Unter der Registerkarte **WAWI Handel** muss der Punkt **E-Belege Dokumente zuordnen** aktiviert sein. Dies muss für jeden Benutzer, der die Belegerfassung verwenden möchte, eingestellt werden.

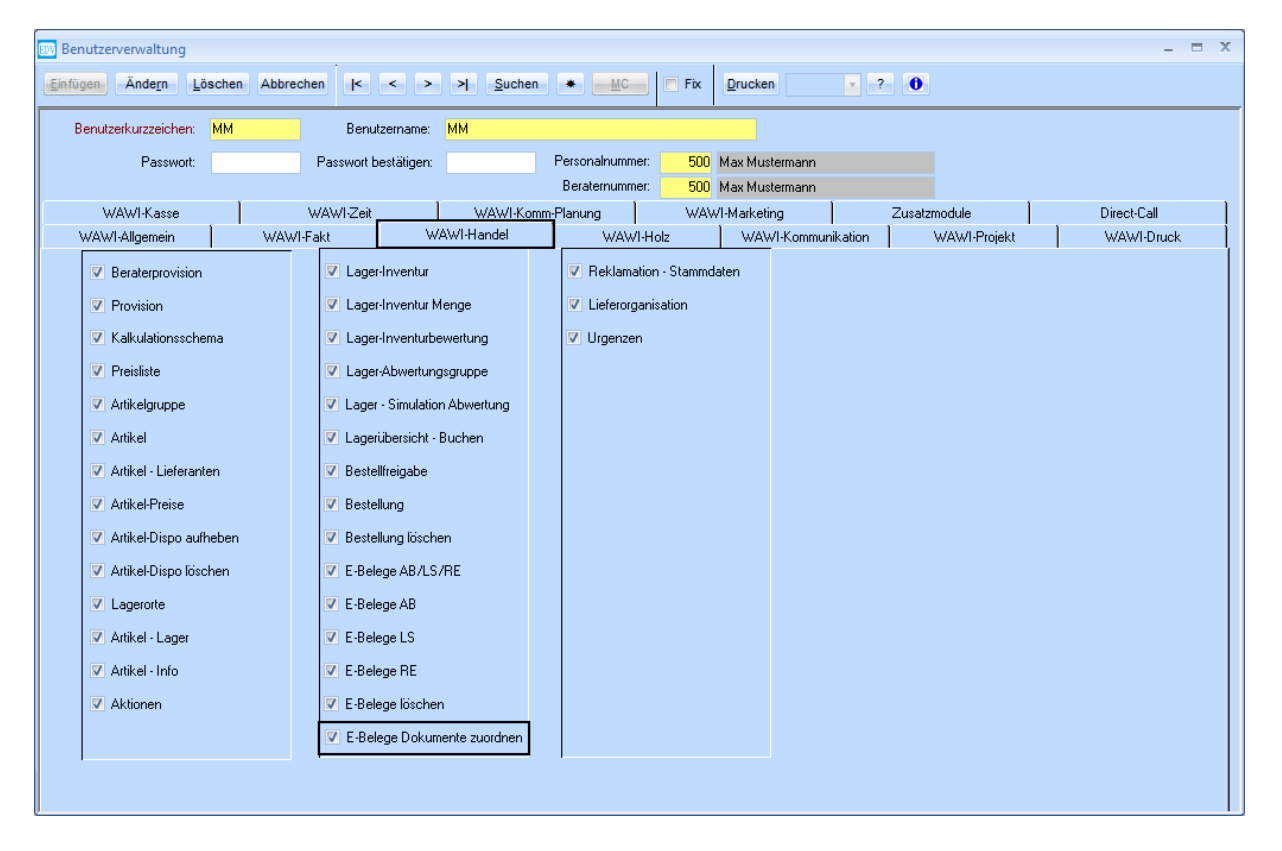

## 2. Bildschirme

Bei der Verwendung von WAWI21 wird empfohlen mit zwei Bildschirmen zu arbeiten (gleiche Größe und gleiche Auflösung).

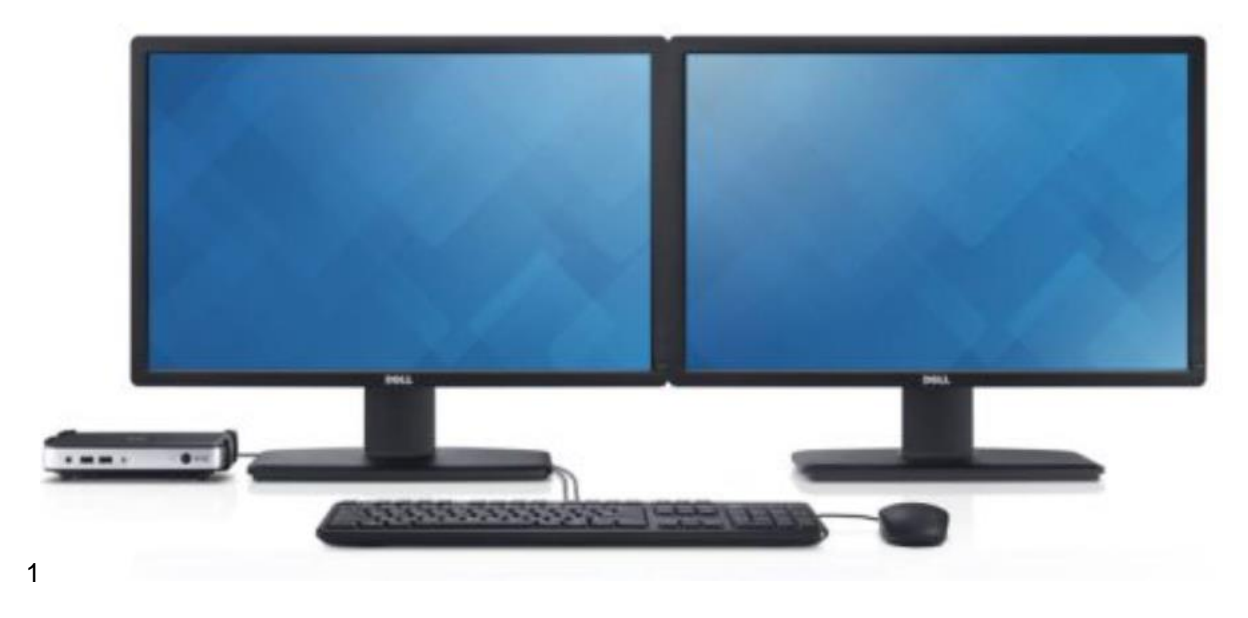

Bevor die Belegerfassung verwendet werden kann, müssen globale Einstellungen angelegt werden. Sie legen das **Quellverzeichnis** an, wo die Dokumente vorab gespeichert werden.

Diese Einstellungen können entweder global, also für alle Benutzer, filialabhängig oder benutzerabhängig definiert werden.

Die globalen Einstellungen sind unter dem Menüpunkt Administration  $\rightarrow$  Globale Einstellungen  $\rightarrow$  WAWI  $\rightarrow$  WAWI21 zu finden.

|   | 🤊 🖪 🚇                        | 🛛 Global 🛛 👽 Benutzer 🔍 Nur angemeldeter Benutzer Computernar | me: EDVHAUS-XAPP05 Terminalserver |
|---|------------------------------|---------------------------------------------------------------|-----------------------------------|
|   | Neu Löschen Speichern Import | Filiale V PC V Nur angemeldeter PC Benutzernar                | me: EDV DC Manu                   |
|   |                              |                                                               | PG-Velw.                          |
|   | Parameter                    | Wert                                                          | Bemerkung Kenner                  |
|   | DRUCKEN                      |                                                               |                                   |
|   | ▶ DSGV0                      |                                                               |                                   |
|   | ▶ FILIALE                    |                                                               |                                   |
|   | ▶ FRM_EREDETAIL              |                                                               |                                   |
|   | ▶ FRM_IZDETAIL               |                                                               |                                   |
|   | ► IAWINTOKOMM                |                                                               |                                   |
|   | IMOS-IMPORT                  |                                                               |                                   |
|   | ▶ ISTZEIT                    |                                                               |                                   |
|   | ▶ KFM                        |                                                               |                                   |
|   | KOMMUNIKATION                |                                                               |                                   |
|   | KUNDE                        |                                                               |                                   |
|   | LAGRAUSW01                   |                                                               |                                   |
|   | ▶ LIEFERANT                  |                                                               |                                   |
|   | PROJEKT                      |                                                               |                                   |
|   | PUNKTEPREISLISTE             |                                                               |                                   |
|   | RKSTATISTIK01                |                                                               |                                   |
|   | SCVIEWER                     |                                                               |                                   |
|   | ► TECHNIK                    |                                                               |                                   |
|   | WAWI21                       |                                                               |                                   |
| ~ | QUELLVERZEICHNIS             | \\Client\Z\$\_Name\Dokumente für Belegerfassung               | BENUTZEFED                        |
|   | ► WAWI29                     |                                                               |                                   |
|   | ▶ WAW139                     |                                                               |                                   |
|   | WAWI_UUTLUUK                 |                                                               |                                   |
|   | ► WS_JAF                     |                                                               |                                   |
|   | ► 205CHLAGAUSW01             |                                                               |                                   |
|   | WAWI_LASH                    |                                                               | v                                 |
| < |                              |                                                               | >                                 |

## 2.1 Pfad und Dateinamen einstellen

Die Einstellung werden unter der Registerkarte Allg. Stammdaten  $\rightarrow$  Suchbegriff aufgerufen. In der Tabelle BESTELLUNG-Datei-Anlage kann man den Pfad und Dateinamen definieren.

|   | Iabelle: RESTER       | UNG Date Anlage                                                                     |                                                                                              |                |               |                |
|---|-----------------------|-------------------------------------------------------------------------------------|----------------------------------------------------------------------------------------------|----------------|---------------|----------------|
|   | 🛄 Such                | egille nicht überschreibbar                                                         |                                                                                              |                |               |                |
|   | Suchbegriff           | Pfad                                                                                | Dateiname                                                                                    | WAWI 21<br>EAB | WAWI 2<br>ELS | 21 WAWI<br>ERE |
|   | Eingangs-Auftragsbest | Z:\DATEIABLAGE\\#BELieferantNo #BELieferantName1\#ABLIREBelegDatum_JAHR\#ABLIRETyp\ | E#ABLIRETyp #BELieferantNo #BENo #ABLIREBelegNo #ABLIREBelegDatum #KundeNo #BEKomm #KANo.pdf | <b>V</b>       | [             |                |
|   | Eingangs-Lieferschein | Z:\DATEIABLAGE\\#BELieferantNo #BELieferantName1\#ABLIREBelegDatum_JAHR\#ABLIRETyp\ | E#ABLIRETyp #BELieferantNo #BENo #ABLIREBelegNo #ABLIREBelegDatum #KundeNo #BEKomm #KANo.pdf |                |               | 1              |
|   | Eingangs-Rechnung     | Z:\DATEIABLAGE\\#BELieferantNo #BELieferantName1\#ABLIREBelegDatum_JAHR\#ABLIRETyp\ | E#ABLIRETyp #BELieferantNo #BENo #ABLIREBelegNo #ABLIREBelegDatum #KundeNo #BEKomm #KANo.pdf |                |               | ] 🗸            |
|   |                       |                                                                                     |                                                                                              |                |               |                |
|   |                       |                                                                                     |                                                                                              |                |               |                |
|   |                       |                                                                                     |                                                                                              |                |               |                |
|   |                       |                                                                                     |                                                                                              |                |               |                |
|   |                       |                                                                                     |                                                                                              |                |               |                |
|   |                       |                                                                                     |                                                                                              |                |               |                |
|   |                       |                                                                                     |                                                                                              |                | -             |                |
|   |                       |                                                                                     |                                                                                              |                |               |                |
|   |                       |                                                                                     |                                                                                              |                |               |                |
|   |                       |                                                                                     |                                                                                              |                |               |                |
|   |                       |                                                                                     |                                                                                              |                |               |                |
|   |                       |                                                                                     |                                                                                              |                |               |                |
|   |                       |                                                                                     |                                                                                              |                |               |                |
|   |                       |                                                                                     |                                                                                              |                |               |                |
|   |                       |                                                                                     |                                                                                              |                |               |                |
|   |                       |                                                                                     |                                                                                              |                |               |                |
|   |                       |                                                                                     |                                                                                              |                |               |                |
|   |                       |                                                                                     |                                                                                              |                |               |                |
| H |                       |                                                                                     |                                                                                              |                |               | +              |
| H |                       |                                                                                     |                                                                                              |                |               | +              |
|   |                       |                                                                                     |                                                                                              |                |               | +              |
|   |                       |                                                                                     |                                                                                              |                |               |                |
|   | Neue Zeile einfüg     | n (F2) Markierte Zeilen föschen                                                     |                                                                                              |                |               |                |
|   |                       |                                                                                     |                                                                                              |                |               |                |
|   |                       |                                                                                     |                                                                                              |                |               |                |
|   |                       |                                                                                     |                                                                                              |                |               |                |

#### Suchbegriff

Der Suchbegriff ist der Name des Ordners, wo die Datei abgespeichert wird. Gespeicherte Dateien sind dann in der Bestellmaske auf der Registerkarte **Dateien** zu finden und am Server oder lokalen Ordner It. Pfad.

Beispiel:

- Eingangs-Auftragsbestaetigung
- Eingangs-Lieferschein
- Eingangs-Rechnung

#### Pfad

Der Pfad gibt den Ort an, wo die Dokumente am Server (oder lokal) abgelegt werden. Man kann den Pfad fix einstellen oder mit Variablen festlegen, sodass sich z.B. mit jeden neuen Lieferanten ein neuer Unterordner automatisch anlegt.

**Beispiel Pfad:** 

Es wird am Server unter dem Ordner "Auftragsbesätigung" ein neuer Ordner mit automatischer Bennenung Lieferantennummer (3xxxxx) und Lieferanten-Kurzbezeichnung angelegt.

\\Client\Z\$\\_Auftragsbestaetigungen\#BELieferantNo #BELieferantKurzbez\ ( bestehenede Ordnerstruktur )(Ordnerstuktur die automatisch angelegt wird)

Ergebnis:

🗸 📜 Auftragsbesaetigung

300001 HAEFELE

#### Dateinamen

Der Dateiname kann frei definiert werden mit fix geschriebenen Zeichen und mit Variablen. Je mehr Variablen es sind desto leichter findet man die Datei.

Man muss nicht mehr nach den Liefern suchen, und dann in den Ordner AB gehen, sondern man gibt einfach in der Suche rechts oben ein, was man von diesen Auftrag weiß (z.B die Kommision oder Bestellnummer) und man findet die zugehörige(n) Datei(en).

#### Vorschlag AB:

EAB #KundeKurzbez #KundeNo #KABez #KANo #BENo #BELieferantKurzbez #BELieferantNo #ABLIREBelegNo #ABLIREBelegDatum #KABerNo.pdf

#### Vorschlag LI:

ELI #KundeKurzbez #KundeNo #KABez #KANo #BENo #BELieferantKurzbez #BELieferantNo #ABLIREBelegNo #ABLIREBelegDatum #KABerNo.pdf

#### Vorschlag RE:

ERE #KundeKurzbez #KundeNo #KABez #KANo #BENo #BELieferantKurzbez #BELieferantNo #ABLIREBelegNo #ABLIREBelegDatum #KABerNo.pdf

#### Variablen

Die Variablen sind auf den folgende Seiten aufgelistet und könne für den Aufbau eines Pfades sowie für den Dateinamen verwendet werden.

| Mögliche Variablen | Wert der globalen Einstellung |
|--------------------|-------------------------------|
| Beleg Typ Nummer   | #ABLIRETypNum                 |
| Beleg Typ          | #ABLIRETyp                    |
| Beleg Nummer       | #ABLIREBelegNo                |
| Beleg Datum        | #ABLIREBelegDatum             |
|                    | #ABLIREBelegDatum_JAHR        |
|                    | #ABLIREBelegDatum_MONAT       |
|                    | #ABLIREBelegDatum_TAG         |
|                    | #ABLIREFibuBelegNo            |
| Erfassungsdatum    | #ABLIREErfDatum               |
|                    | #ABLIREErfDatum_JAHR          |
|                    | #ABLIREErfDatum_MONAT         |
|                    | #ABLIREErfDatum_TAG           |

#### Bestellung

| BESTELL_KOPF    |                    |
|-----------------|--------------------|
| BESTELL_NO      | #BENo              |
| TKZ_ART         | #BEArt             |
| ERFASSER_NO     | #BEErfNo           |
|                 | #BEErfVorname      |
|                 | #BEErfNachname     |
| BERATER_NO      | #KABerNo           |
|                 | #KABerVorname      |
|                 | #KABerNachname     |
| PLANER_NO       | #KASachbNo         |
|                 | #KASachbVorname    |
|                 | #KASachbNachname   |
| KZ1-KZ20        | #BEKz1-#BEKz20     |
| LIEFERANT       |                    |
| LIEFERANT_NO    | #BELieferantNo     |
|                 | #BELieferantName1  |
|                 | #BELieferantLandNo |
|                 | #BELieferantLand   |
|                 | #BELieferantKurzz  |
| AUFTRAG_NO      | #KANo              |
| KOMMISSION      | #BEKomm            |
|                 |                    |
| LIEFERART_NO    | #VersandartNo      |
|                 | #VersandartBez     |
|                 | #VersandartBeschr  |
| TAUFTRAG_NO     | #TANo              |
| LIEFER_LAND_NO  | #BELieferLandNo    |
| LIEFER_LAND     | #BELieferLand      |
| FILIAL_NO       | #BEFilialNo        |
| ERFASSUNG_DATUM | #BEDatum           |
|                 | #BEDatum_JAHR      |
|                 | #BEDatum_MONAT     |
|                 | #BEDatum_TAG       |

## Auftrag

| AUFTRAG_KOPF     | Nur bei Kommissionsbestellungen          |  |  |  |  |  |  |
|------------------|------------------------------------------|--|--|--|--|--|--|
| BEZEICHNUNG      | #KABez                                   |  |  |  |  |  |  |
| ERFASSER_NO      | #KAErfNo                                 |  |  |  |  |  |  |
|                  | #KAErfVorname                            |  |  |  |  |  |  |
|                  | #KAErfNachname                           |  |  |  |  |  |  |
| BERATER_NO       | #KABerNo                                 |  |  |  |  |  |  |
|                  | #KABerVorname                            |  |  |  |  |  |  |
|                  | #KABerNachname                           |  |  |  |  |  |  |
| PLANER_NO        | #KASachbNo                               |  |  |  |  |  |  |
|                  | #KASachbVorname                          |  |  |  |  |  |  |
|                  | #KASachbNachname                         |  |  |  |  |  |  |
| ARCHITEKT        | #KAArchitekt                             |  |  |  |  |  |  |
| BAUTRAEGER       | #KABautraeger                            |  |  |  |  |  |  |
| KOMMISSION       | #KAKomm                                  |  |  |  |  |  |  |
| LIEFER_LAND_NO   | #LieferLandNo                            |  |  |  |  |  |  |
| LIEFER_LAND      | #LieferLand                              |  |  |  |  |  |  |
| KZ1-KZ20         | #KAKz1-#KAKz20                           |  |  |  |  |  |  |
| KUNDE            |                                          |  |  |  |  |  |  |
| KUNDE_NO         | #KundeNo                                 |  |  |  |  |  |  |
|                  | #KundeName1                              |  |  |  |  |  |  |
|                  | #KundeLandNo                             |  |  |  |  |  |  |
|                  | #KundeLand                               |  |  |  |  |  |  |
| FILIAL_NO        | #KAFilialNo                              |  |  |  |  |  |  |
| AUFTRAGSART_NO   | #KAAUArtNo                               |  |  |  |  |  |  |
|                  | #KAAUBez                                 |  |  |  |  |  |  |
| HAUPTAUFTRAG_NO  | #HAKANo                                  |  |  |  |  |  |  |
| PROJEKT_NO       | #ProjNo                                  |  |  |  |  |  |  |
| KUNDE_BESTELL_NO | #KUBestellNo                             |  |  |  |  |  |  |
| AUFTRAGSDATUM    | #ABDatum                                 |  |  |  |  |  |  |
|                  | #ABDatum_JAHR                            |  |  |  |  |  |  |
|                  | #ABDatum_MONAT                           |  |  |  |  |  |  |
|                  | #ABDatum_TAG                             |  |  |  |  |  |  |
| Projekt          |                                          |  |  |  |  |  |  |
| PROJEKT          | Nur wenn AUFTRAG_KOPF.PROJEKT_NO != NULL |  |  |  |  |  |  |
| BEZEICHNUNG      | #ProjBez                                 |  |  |  |  |  |  |
| Nummer           | # ProjNo                                 |  |  |  |  |  |  |
| KURZBEZEICHNUNG  | #ProjKurzbez                             |  |  |  |  |  |  |
| KZ1-KZ20         | #ProiKz1-#ProiKz20                       |  |  |  |  |  |  |

## 2.2 Eingangsbelege buchen

Mit WAWI21 wird im Fenster Eingangsbelege buchen ein neuer Button Dokumente freigeschaltet.

| Bes      | tell<br>Ko<br>La<br>Be<br>Be | ung<br>omm<br>igerb<br>estelli<br>estelli<br>ngan | Lag<br>ission<br>estell<br>ung<br>ung f | reigeben    | MMUNIK<br>ng gener<br>rieren | ATION M         | ar     |                  |         |                |                        |                      |         |                   |                  |                   |                       |                             |                 |                     |        |
|----------|------------------------------|---------------------------------------------------|-----------------------------------------|-------------|------------------------------|-----------------|--------|------------------|---------|----------------|------------------------|----------------------|---------|-------------------|------------------|-------------------|-----------------------|-----------------------------|-----------------|---------------------|--------|
|          | Fi                           | ngan                                              | ac-R                                    | elege       | ,                            |                 |        |                  |         |                |                        |                      |         |                   |                  |                   |                       |                             |                 |                     |        |
|          |                              | igun                                              | 95.0                                    | ciege       |                              |                 |        |                  |         |                |                        |                      |         |                   |                  |                   |                       |                             |                 |                     |        |
|          | U                            | rgenz                                             | en                                      |             |                              |                 |        |                  |         |                |                        |                      |         |                   |                  |                   |                       |                             |                 |                     |        |
|          |                              |                                                   |                                         |             |                              |                 |        |                  |         |                |                        |                      |         |                   |                  |                   |                       |                             |                 |                     |        |
| ETV E    | inga                         | ingsbe                                            | elege l                                 | buchen - AB | 3                            |                 |        |                  |         |                |                        |                      |         |                   |                  |                   |                       |                             |                 |                     | х      |
| Ein      | gang                         | ABE                                               | ingan                                   | LS Eingan   | o-RE                         | 9               | uche   |                  |         | Buc            | chungsdatum:           | 03.06.               | 2015    | Match             | Code             | <u>D</u> rucken   |                       | c                           | Dokumente       |                     |        |
|          | AB                           | -Auft                                             | rags                                    | bestätigu   | ingen bi                     | uchen           |        |                  |         |                |                        |                      |         |                   |                  |                   |                       | >=                          | - >=            | -                   |        |
|          |                              | Bestell                                           | ·Nr.                                    | A           | ut                           | Lieferant-Nr.   |        | ٨                | lame    |                | Auftrag-N              | lr.                  |         | Kommissic         | n                | 4                 | AB-Status             | So<br>Liefer                | oll<br>-Dat. Li | Soll<br>iefer-KW    | -      |
|          | BE-3                         | 201105                                            | 505                                     | Lagerbeste  | ellung                       | 002             | Schack | hermayer-        |         |                |                        |                      |         |                   |                  | Nicht             | bestätigt             | 17.10                       | 0.2011          | 201142              |        |
|          | BE-2                         | 201105                                            | 508                                     | Lagerbeste  | ellung                       | 002             | Schael | hermayer-        |         |                |                        | TKI                  | JL      |                   |                  | Nicht             | bestätigt             | 29.10                       | 0.2011          | 201143              | -      |
|          | BE-2                         | 201205                                            | 532<br>532                              | Lagerbeste  | ellung                       | 002             | Schael | hermayer-        |         |                |                        |                      |         |                   |                  |                   | bestätigt             | 14.0                        | 5.2012          | 201220              | -      |
|          | BE-0                         | 201200                                            | 534                                     | Lagerbeste  | alung<br>allung              | 002             | Schac  | hermaver-        |         |                |                        |                      |         |                   |                  | Nicht             | bestätint             | 14.0                        | 5.2012          | 201220              | -      |
|          | BE-2                         | 201205                                            | 542                                     | Lagerbeste  | ellung                       | 002             | Schack | hermayer-        |         |                |                        |                      |         |                   |                  | Nicht             | bestätigt             | 31.0                        | 5.2012          | 201222              | -      |
| <b>#</b> |                              |                                                   |                                         |             |                              |                 |        |                  |         |                |                        |                      |         |                   |                  | Alle C            | )ffenen               |                             |                 |                     | ÷      |
| <        |                              |                                                   |                                         |             |                              |                 |        |                  |         |                |                        |                      |         |                   |                  |                   |                       |                             |                 |                     | >      |
|          |                              | Beleg-                                            | Nr:                                     |             |                              |                 |        |                  |         |                | Beschr                 | eibung/Ko            | mmentar |                   |                  |                   |                       |                             |                 |                     | ^      |
|          | Bel                          | legdatu                                           | um:                                     |             |                              |                 |        |                  |         |                |                        |                      |         |                   |                  |                   |                       |                             |                 |                     | $\sim$ |
|          |                              | -                                                 |                                         |             | D                            |                 | Lur.   | Destall          | Destall | Destall        | Destall                | Destall              | L bard  | -                 |                  | and har at        | t t.                  | and band                    | Chata           | L. av bant          |        |
|          | н                            | Nr.                                               | н                                       | W-Art.Nr.   | Bez                          | eichnung        | ME     | Bestell<br>Menge | EK 1    | EK 1<br>Gesamt | Bestell<br>Liefer-Dat. | Bestell<br>Liefer-K\ | v AB    | zu best.<br>Menge | zu best.<br>EK 1 | zu best.<br>Rab.% | zu best.<br>EK 1 rab. | zu best.<br>EK 1.<br>Gesamt | Status          | zu best.<br>LiefDat |        |
|          | BE                           | 10                                                | 1100                                    | 20          | Tandemv                      | ollauszug       | STK    | 1                | 5,00    | 5,00           | 17.10.2011             | 20114                | 2 0     | 1                 | 5,00             | 0                 | 5,00                  | 5,00                        | Bestätigt       | 17.10.20            | 1      |
|          | _                            |                                                   |                                         |             |                              |                 |        |                  |         |                |                        |                      |         |                   |                  |                   |                       |                             |                 |                     | -      |
|          |                              |                                                   |                                         |             |                              |                 |        |                  |         |                |                        |                      |         |                   |                  |                   |                       |                             |                 |                     | -      |
|          |                              |                                                   |                                         |             |                              |                 |        |                  |         |                |                        |                      |         |                   |                  |                   |                       |                             |                 |                     |        |
|          |                              |                                                   |                                         |             |                              |                 |        |                  |         |                |                        |                      |         |                   |                  |                   |                       |                             |                 |                     | _      |
|          |                              |                                                   |                                         |             |                              |                 |        |                  |         |                |                        |                      | _       |                   |                  |                   |                       |                             |                 |                     | -      |
|          | _                            |                                                   |                                         |             |                              |                 |        |                  |         |                |                        |                      | _       |                   |                  |                   |                       |                             |                 |                     | -      |
|          |                              |                                                   |                                         |             |                              |                 |        |                  |         |                |                        |                      |         |                   |                  |                   |                       |                             |                 |                     |        |
|          |                              |                                                   |                                         |             |                              |                 |        |                  |         |                |                        |                      |         |                   |                  |                   |                       |                             |                 |                     | -      |
|          |                              |                                                   |                                         |             | Summe:                       |                 |        |                  |         | 5,00           | )                      |                      |         |                   |                  |                   |                       | 5,00                        |                 |                     | į.     |
| Ë        |                              |                                                   |                                         |             |                              |                 |        | -                |         |                |                        |                      |         |                   | _                |                   |                       |                             |                 |                     |        |
|          |                              |                                                   |                                         |             | Me                           | nge mit 0 beleg | jen    | Detai            | I [F5]  | Erl.           | zeigen                 | LP zeig              | jen     | Einzel /          | \B zeigen        |                   | Bestä                 | tigung                      | Ab              | brechen             |        |

Dieser Button öffnet ein neues Fenster, welches alle Dokumente auflistet, welche in Ihrem Quellverzeichnis liegen.

| Dateien A ×                                                                                                    |      |
|----------------------------------------------------------------------------------------------------|------|
| Plad:           101615_1.pdf           101615_2.pdf           200515_1.pdf           200515_2.pdf           200515_1.pdf |      |
| Buchen                                                                                                    |      |
| Dokumente übernehmen                                                                                                    | bub. |

Links im Fenster, unter der Pfadangabe, wird eine Liste mit allen Dateien, die sich im angegebenen Verzeichnis befinden, angezeigt. Sie können sich die Dateien in der Vorschau anzeigen lassen, wenn Sie sie in dieser Liste auswählen.

### 2.3 Buchen

Um Dateien gemeinsam mit einem Beleg (EAB, ELS, ERE) zu buchen. Drücken Sie oben rechts auf den Button **Dokumente**. Wählen Sie ein Dokument aus. Nun suchen Sie anhand des Dokumentes die Bestellung. Erfassen Sie die Daten aus dem Beleg (Belegnummer, Belegdatum, Lieferzeit, Preis). Wenn alle Daten erfasst sind klicken Sie auf **Buchen**. Das Dokument wird richtig benannt und in den richtigen Ordner und der Bestellung zugebucht.

Bestätigen Sie mit dem Button **Buchen**. Der Buchvorgang wird durchgeführt und die gewählten Dokumente werden in das Zielverzeichnis verschoben und umbenannt.

| Eingangsbele               | ge buchen - AB                 |                                        |         |                          |                              |                            |                  |                      |                    |             |                       |              |                     |                   | ×          |                                          |   |
|----------------------------|--------------------------------|----------------------------------------|---------|--------------------------|------------------------------|----------------------------|------------------|----------------------|--------------------|-------------|-----------------------|--------------|---------------------|-------------------|------------|------------------------------------------|---|
| Eingang-AB Eing            | gang-LS Eingang-R              | E]                                     | juche   |                          | Bu                           | chungsdatum:               | 09.06.20         | 15                   | <u>M</u> atch Co   | de <u>D</u> | rucken                | D            | Dokum               | ente              |            |                                          |   |
| AB-Auftra                  | gsbestätigung                  | jen buchen                             |         |                          |                              |                            |                  |                      |                    |             |                       |              | >=                  | >=                |            |                                          |   |
| Bestell-Nr.                | r. Art                         | Lieferant-Nr.                          |         | Name                     |                              | Auftrag-Nr                 |                  | Ko                   | ommission          |             | AE                    | -Status      | Soll<br>Liefer-Dat. | Soll<br>Liefer-KW |            | 1                                        |   |
| BE-20110443<br>BE-20140710 | B Kommissionsb<br>Kommissionsb | estellung 3000003<br>estellung 3000003 | HAUS-UN | ND KÜCHENT<br>ND KÜCHENT | FECHNIK-Linz<br>FECHNIK-Linz | AU10018<br>ABANDEX14       | KÜNZ<br>164 KÜCH | ZL TESTA<br>IE UND C | AUFTRAG<br>COMPUTE | BARBEIT     | Alle Of<br>SI Alle Of | enen<br>enen | 19.01.2011          | 201103<br>201451  |            | 1                                        |   |
| BE-20070202                | 2 Kommissionsb                 | estellung 3000004                      | KORNMÜ  | )<br>LLER GmbH :         | & CO KG-Wei                  | AB-20070149                |                  |                      |                    |             | H Alle Of             | enen         | 17.09.2007          | 200738            |            |                                          |   |
| BE-20070234                | Kommissionsb<br>Kommissionsb   | estellung 3000004<br>estellung 3000004 | KORNMÜ  | JLLER GmbH               | & CO KG-Wei<br>& CO KG-Wei   | AB-20070167<br>AB-20070153 | HOHE             | ENTHAN               | NER INNE           | NEINRICH    | H Alle Of             | enen<br>enen | 24.12.2007          | 200750            |            |                                          |   |
| BE-20070239                | 3 Kommissionsb                 | estellund 3000004                      | KORNMU  | JLLER GmbH :             | & CO KG-Wei                  | AB-20070170                |                  | ENTHANI              | NER INNE           | NEINRICH    | Alle Of<br>Alle Of    | enen<br>enen | 22.02.2008          | 200808            |            | -                                        |   |
| <                          |                                |                                        |         |                          |                              | 1                          |                  |                      |                    |             |                       |              |                     |                   | >          |                                          |   |
| Beleg-Nr:                  | 201506090001                   |                                        |         |                          |                              | Beschre                    | ibung/Kom        | mentar:              |                    |             |                       |              |                     |                   |            | Dokumente-Buchen> Eingangs-Belege buchen |   |
| Belegdatum:                | U9.06.2015                     | Paraiahnung                            |         | Postall Post             | all Destall                  | Postall                    | Postall          | heat a               | nu boot la         | u boot i    | u bost                | Dateien      |                     |                   | <b>4</b> × | × 1                                      |   |
| ri ni.                     | HW MICHI.                      | bezeichnung                            | MEE     | Menge EK 1               | 1 EK 1<br>Gesamt             | Liefer-Dat.                | Liefer-KW        | AB I                 | Menge              | EK 1        | Rab.%                 | Mad:         | nt\C\$\offene Dol   | tumente\          |            |                                          |   |
| BE 1 58                    | B10 Ei                         | nbauküche Mod. LUN/                    | STK     | 1 5743,                  | ,21 5 743,2                  | 1 17.09.2007               | 200738           | 0                    | 1 5                | 743,21      | 0                     | 28051        | 5_2.pdf             |                   |            |                                          |   |
|                            |                                |                                        |         |                          |                              |                            |                  |                      |                    |             |                       | 29051        | 5_1.pdf<br>5_2.pdf  |                   |            |                                          |   |
|                            |                                |                                        |         |                          |                              |                            |                  |                      |                    |             |                       |              |                     |                   |            |                                          |   |
|                            |                                |                                        |         |                          |                              |                            |                  |                      |                    |             |                       |              |                     |                   |            |                                          |   |
|                            |                                |                                        |         |                          |                              |                            |                  |                      |                    |             |                       |              |                     |                   |            |                                          |   |
|                            |                                |                                        |         |                          |                              |                            |                  |                      |                    |             |                       |              |                     |                   |            |                                          |   |
| <                          | S                              | umme:                                  |         |                          | 5 743,2                      | 1                          |                  |                      |                    |             |                       |              |                     |                   |            |                                          |   |
|                            |                                | Menge mit 0 beleg                      | en      | Detail (F5)              | V Erl                        | . zeigen 🛛 🕅               | LP zeiger        | n 🔳                  | Einzel AB          | zeigen      |                       |              |                     |                   |            |                                          |   |
|                            |                                |                                        |         |                          |                              |                            |                  |                      |                    |             |                       |              |                     |                   |            |                                          |   |
|                            |                                |                                        |         |                          |                              |                            |                  |                      |                    |             |                       |              |                     |                   |            |                                          |   |
|                            |                                |                                        |         |                          |                              |                            |                  |                      |                    |             |                       |              |                     |                   |            |                                          |   |
|                            |                                |                                        |         |                          |                              |                            |                  |                      |                    |             |                       |              |                     |                   |            |                                          |   |
|                            |                                |                                        |         |                          |                              |                            |                  |                      |                    |             |                       |              |                     |                   |            |                                          |   |
|                            |                                |                                        |         |                          |                              |                            |                  |                      |                    |             |                       |              | Bucher              |                   |            |                                          |   |
|                            |                                |                                        |         |                          |                              |                            |                  |                      |                    |             |                       |              | Dokumente übe       | ernehmen          |            |                                          |   |
|                            |                                |                                        |         |                          |                              |                            |                  |                      |                    |             |                       |              |                     |                   |            |                                          |   |
|                            |                                |                                        |         |                          |                              |                            |                  |                      |                    |             |                       |              |                     |                   |            |                                          | 1 |

## 2.4 Abgespeicherte Dokumente

Die gebuchten Dokumente liegen jetzt nicht nur am definierten Ablageort am Server, sondern auch in der Bestellmaske auf der Registerkarte **Dateien**.

|   |     | Bestell-Nr:                                                                                                    | BE190028               | <u>N</u> eu    | Art         | Kommissionsbestellu | ng 🗾            |  |  |     | T |  |
|---|-----|----------------------------------------------------------------------------------------------------|------------------------|----------------|-------------|---------------------|-----------------|--|--|-----|---|--|
|   |     | Lieferant-Nr:                                                                                                    | 300009                 | Musterfirma G  | imbH        |                     |                 |  |  |     |   |  |
|   |     | Auftrag-Nr:                                                                                                    | AB190028               | Hausleitner S  | ideboard 19 |                     |                 |  |  |     |   |  |
|   |     | Kommission:                                                                                                    | HAUSLEITNER SIDEBO     | ARD 19         |             |                     |                 |  |  |     |   |  |
|   | Übe | Jbersicht Kfm. Ergänzung Abwicklung Positionen Ausführung Texte 1 Texte 2 Kennzeichen Lieferanschrift AB/LI/RE/GU Status Dateien                                                                                                    |                        |                |             |                     |                 |  |  |     |   |  |
| ſ |     | Kommission: HAUSLEITNER SIDEBOARD 19         Übersicht       Kfm. Ergänzung       Abwicklung       Positionen       Ausführung       Texte 1       Texte 2       Kennzeichen       Lieferanschrift       AB/LI/RE/GU       Status       Dateien         Bezeichnung       Eingangs-Auftragsbestätigung       Typ         AB 300009 BE190028 201901234 2019.08.29 200035 HAUSLEITNER SIDEBOARD 19 AB190028.pdf       pdf         4 Eingangs-Lieferschein       Image: Colspan="2">Colspan="2">Colspan="2">Colspan="2">Colspan="2">Colspan="2">Colspan="2">Colspan="2">Colspan="2">Colspan="2">Colspan="2">Colspan="2">Colspan="2">Colspan="2">Colspan="2">Colspan="2">Colspan="2">Colspan="2"Colspan="2"Colspan |                        |                |             |                     |                 |  |  |     |   |  |
|   |     | 🔺 Eingangs                                                                                                    | -Auftragsbestätigung   |                |             |                     |                 |  |  |     | Τ |  |
|   |     | Bezeichnung     Typ       4 Eingangs-Auftragsbestätigung        AB 300009 BE190028 201901234 2019.08.29 200035 HAUSLEITNER SIDEBOARD 19 AB190028.pdf     pdf       4 Eingangs-Lieferschein                                                                                                    |                        |                |             |                     |                 |  |  |     |   |  |
| I |     | 🗸 Eingangs                                                                                                    | -Lieferschein          |                |             |                     |                 |  |  |     | Т |  |
| I |     | LI 30000                                                                                                    | 9 BE190028 201905678 ( | 2019.08.29 200 | 035 HAUSLEI | TNER SIDEBOARD 1    | 9 AB190028.pdf  |  |  | pdf | Τ |  |
| I |     | 🔺 Eingangs                                                                                                    | -Rechnung              |                |             |                     |                 |  |  |     | Т |  |
| I |     | RE 3000                                                                                                    | 09 BE190028 201909999  | 2019.08.29 20  | 0035 HAUSLE | ITNER SIDEBOARD     | 19 AB190028.pdf |  |  | pdf | T |  |
|   |     |                                                                                                    |                        |                |             |                     |                 |  |  |     | T |  |
| 1 |     |                                                                                                    |                        |                |             |                     |                 |  |  |     | - |  |

# 3. Beispiel

So könnte ein Zielverzeichnis aussehen, nachdem einige Dokumente abgelegt wurden.

| Compute                                                                                                    | er ► System (C:) ► abge                                                     | elegte Dokumente 🕨 | • 49                                                                                                    | abgelegte Dokume                                                                 | nte durchsuchen | ×<br>P |
|----------------------------------------------------------------------------------------------------|-----------------------------------------------------------------------------|--------------------|----------------------------------------------------------------------------------------------------|----------------------------------------------------------------------------------|-----------------|--------|
| Organisieren 👻 In Bib                                                                                                    | oliothek aufnehmen 🔻                                                        | Freigeben für 🔻    | Brennen Neuer                                                                                                    | Ordner                                                                           | :≕ - 🗔          | 0      |
| <ul> <li>★ Favoriten</li> <li>■ Desktop</li> <li>Downloads</li> <li>③ Zuletzt besucht</li> <li>○ Bibliotheken</li> <li>○ Bibliotheken</li> <li>○ Bibler</li> <li>○ Dokumente</li> <li>○ Musik</li> <li>○ Videos</li> </ul> | Name<br>AB-20060127<br>AB-20060129<br>AB-20080172<br>AB-20080184<br>AU10018 | A                  | Änderungsdatun<br>09.06.2015 15:13<br>09.06.2015 15:13<br>09.06.2015 15:10<br>09.06.2015 15:13<br>09.06.2015 15:09 | n Typ<br>Dateiordner<br>Dateiordner<br>Dateiordner<br>Dateiordner<br>Dateiordner | Größe           |        |
| System (C:)                                                                                                    |                                                                             |                    |                                                                                                    |                                                                                  |                 |        |
| 5 Elemente                                                                                                    |                                                                             |                    |                                                                                                    |                                                                                  |                 |        |

|                                                                                                    |                                        |                             |                  |       | X |
|----------------------------------------------------------------------------------------------------|----------------------------------------|-----------------------------|------------------|-------|---|
| System (                                                                                           | C:)                                    | ▶ <b>▼ <sup>4</sup>7</b> AB | -20060127 durchs | uchen | ٩ |
| Organisieren 🔻 🛛 In Bib                                                                            | oliothek aufnehmen 🔻 🛛 Freigeben für 💌 | Brennen Neuer Ord           | ner              | · ·   | 0 |
| ☆ Favoriten                                                                                        | Name                                   | Änderungsdatum              | Тур              | Größe |   |
| 🧮 Desktop                                                                                          | \mu eab                                | 09.06.2015 15:09            | Dateiordner      |       |   |
| 🗼 Downloads                                                                                        | \mu ELS                                | 09.06.2015 15:12            | Dateiordner      |       |   |
| 📃 Zuletzt besucht                                                                                  | \mu ere                                | 09.06.2015 15:14            | Dateiordner      |       |   |
| <ul> <li>Bibliotheken</li> <li>Bilder</li> <li>Dokumente</li> <li>Musik</li> <li>Videos</li> </ul> |                                        |                             |                  |       |   |
| P Computer                                                                                         |                                        |                             |                  |       |   |
| System (C:)                                                                                        |                                        |                             |                  |       |   |
| 🕞 Eigene Dateien ([                                                                                |                                        |                             |                  |       |   |
| 3 Elemente                                                                                         |                                        |                             |                  |       |   |

|                                                                                                    |                                                                                |                                                            |                                           | - • <b>X</b>            |
|----------------------------------------------------------------------------------------------------|--------------------------------------------------------------------------------|------------------------------------------------------------|-------------------------------------------|-------------------------|
| 💽 🗢 📕 « abgelegt                                                                                             | te Dokumente 🕨 AB-20060127 🕨 ELS                                               | <b>▼ <sup>4</sup>7</b> ELS                                 | durchsuchen                               | Q                       |
| Organisieren 🔻 🛛 In Bib                                                                                      | oliothek aufnehmen 🔻 🛛 Freigeben für 👻                                         | Brennen Neuer Ordi                                         | ner 🗄 🗄                                   | • 🔟 🔞                   |
| <ul> <li>★ Favoriten</li> <li>■ Desktop</li> <li>● Downloads</li> <li>● Zuletzt besucht</li> </ul>           | Name BE-20060142_LF3000004_BMD257_0001.pd BE-20060147_LF3100004_BMD258_0001.pd | Änderungsdatum<br>f 09.06.2015 10:31<br>f 09.06.2015 10:31 | Typ<br>Adobe Acrobat D<br>Adobe Acrobat D | Größe<br>79 KB<br>79 KB |
| <ul> <li>➡ Bibliotheken</li> <li>➡ Bilder</li> <li>➡ Dokumente</li> <li>➡ Musik</li> <li>➡ Videos</li> </ul> |                                                                                |                                                            |                                           |                         |
| P Computer<br>System (C:)                                                                                    |                                                                                |                                                            |                                           |                         |
| 2 Elemente                                                                                                   |                                                                                |                                                            |                                           |                         |

|                                                                                                    |                                             |                  |                 | - 0 × |  |  |
|----------------------------------------------------------------------------------------------------|---------------------------------------------|------------------|-----------------|-------|--|--|
| G 🖉 🖉 🐇 « abgelegt                                                                                           | te Dokumente 🕨 AB-20060127 🕨 ERE            |                  | durchsuchen     | Q     |  |  |
| Organisieren 🔻 In Bibliothek aufnehmen 👻 Freigeben für 💌 Brennen 🛛 Neuer Ordner 🛛 🔠 💌 🗍 🔞                    |                                             |                  |                 |       |  |  |
| 🔶 Favoriten                                                                                                  | Name                                        | Änderungsdatum   | Тур             | Größe |  |  |
| 🧮 Desktop                                                                                                    | 1.pdf BE-20060142_LF3000004_BMD257_0001.pdf | 09.06.2015 10:31 | Adobe Acrobat D | 79 KB |  |  |
| 📙 Downloads                                                                                                  | 1.pdf BE-20060147_LF3100004_BMD258_0001.pdf | 09.06.2015 10:31 | Adobe Acrobat D | 79 KB |  |  |
| 📃 Zuletzt besucht                                                                                            |                                             |                  |                 |       |  |  |
| <ul> <li>➡ Bibliotheken</li> <li>➡ Bilder</li> <li>➡ Dokumente</li> <li>➡ Musik</li> <li>➡ Videos</li> </ul> |                                             |                  |                 |       |  |  |
| Computer                                                                                                    |                                             |                  |                 |       |  |  |
| 💼 Eigene Dateien (I                                                                                          |                                             |                  |                 |       |  |  |
| 2 Elemente                                                                                                   | n<br>                                       |                  |                 |       |  |  |